## Sanitary and Phytosanitary (SPS) Online Training Courses

## **Creating an Account**

Navigate to https://www.spscourses.com
 Please note this website is best viewed using Chrome
 or Firefox

| M The U.S. Generatory Califord Harger & Free Security Security | online training courses                                                                                            |
|----------------------------------------------------------------|----------------------------------------------------------------------------------------------------|
| anital y and Filytosanital y (JFJ)                             | onine training courses                                                                                             |
| ag in to the site                                              |                                                                                                    |
| Log in                                                         | Is this your first time here?                                                                                      |
| Username                                                       | This site is best viewed using Chrome or FireFox.                                                                  |
| Password                                                       | For access to this site please create an account.<br>For technical support please email CFTHelphicski@com tamu edu |
| Remember username                                              | Greate new account                                                                                                 |
| Log in                                                         |                                                                                                    |
| Forgotten your username or password?                           |                                                                                                    |
| Cookies must be enabled in your browser ⑦                      |                                                                                                    |
|                                                                |                                                                                                    |
|                                                                | IN AND USDA                                                                                                    |
|                                                                | You are not logged in.                                                                                             |
|                                                                | Get the mobile app                                                                                                 |
|                                                                | bert viewed using Chrome or EireEox                                                                                |

2. If necessary, select your language.

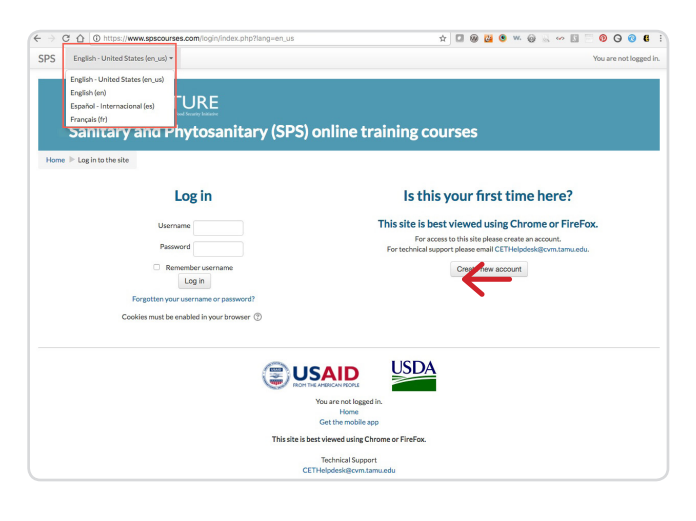

3. Select the First time here? Create New Account link.

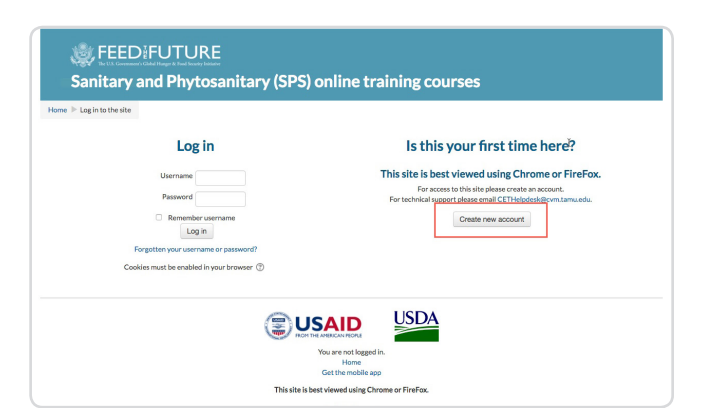

4. Complete and submit the form. All fields on this form are required.

| SPS English - United States (en_us)          | <ul> <li>You are not logged in. (Log</li> </ul>                                                                                                    |
|----------------------------------------------|----------------------------------------------------------------------------------------------------|
|                                              | * Collaps                                                                                                    |
| <ul> <li>Choose your username and</li> </ul> | password                                                                                                    |
| Username *                                   |                                                                                                    |
| Password *                                   | The password mult have at least 8 characters, at least 1 digit(s), at least 1 lower case letter(s), at least 1 upper case letter(s), at least 1 non-alphanume<br>character(s) such as as 5, or # |
| <ul> <li>More details</li> </ul>             |                                                                                                    |
| Email address *                              |                                                                                                    |
| Email (again) *                              |                                                                                                    |
| First name *                                 |                                                                                                    |
| Last name *                                  |                                                                                                    |
| City/town *                                  |                                                                                                    |
| Country *                                    | Select a country \$                                                                                                    |
| <ul> <li>Other fields</li> </ul>             |                                                                                                    |
| Language *                                   | English 0                                                                                                    |
| Type of Participant *                        | Choose \$                                                                                                    |
| Gender *                                     | Choose                                                                                                    |
|                                              | Constance and constant                                                                                                    |
|                                              | Create my new account Caliber                                                                                                    |

- 5. Once you have created your account you will receive an email asking you to confirm the registration. This email should arrive quickly. If you have not received the email within an hour, please email cethelpdesk@cvm.tamu.edu.
- 6. The email will contain a link to return you to https:// www.spscourses.com and confirm your registration. Click the Continue button to advance to the modules.

| EED FEED FUT                                                                                                    | URE                                                        |  |  |
|----------------------------------------------------------------------------------------------------|------------------------------------------------------------|--|--|
| New Instance of the statement of the statement of the sta |                                                            |  |  |
| Sanital y and Frytosanital y (3F3) online training courses                                                                                                    |                                                            |  |  |
| Home P Tour registration has been comm                                                                                                    |                                                            |  |  |
|                                                                                                    | Thanks, Tim Ponder<br>Your resistration has been confirmed |  |  |
|                                                                                                    | Continue                                                   |  |  |
|                                                                                                    |                                                            |  |  |
|                                                                                                    |                                                            |  |  |
|                                                                                                    | NON THE AMERICAN MICRU                                     |  |  |
|                                                                                                    | You are logged in as Tim Ponder (Log out)<br>Home          |  |  |
|                                                                                                    | Get the mobile app                                         |  |  |
|                                                                                                    | This site is best viewed using Chrome or FireFox.          |  |  |
|                                                                                                    | Technical Support                                          |  |  |
|                                                                                                    | CETHelpdesk@cvm.tamu.edu                                   |  |  |
|                                                                                                    |                                                            |  |  |
|                                                                                                    |                                                            |  |  |
|                                                                                                    |                                                            |  |  |
|                                                                                                    |                                                            |  |  |
|                                                                                                    |                                                            |  |  |